## **PROSEDUR RESET PASSWORD REPO**

Untuk melakukan reset password repo.uinsatu.ac.id, anda cukup melakukan pendaftaran lagi melalui menu daftar. Maka password repo.uinsatu.ac.id anda akan ter-reset menjadi password akun smartcampus anda.

1. Buka web browser ketikkan alamat: <u>http://repo.uinsatu.ac.id</u> kemudian klik daftar.

| ⊌ B Welcome to Institutional Report × +                 |                                                                                                    |                                                                                                    | ~       | - 0 | 5 >    |
|---------------------------------------------------------|----------------------------------------------------------------------------------------------------|----------------------------------------------------------------------------------------------------|---------|-----|--------|
| $\leftrightarrow$ $\rightarrow$ C $\otimes$ O $\otimes$ | repo <b>uinsatu.ac.id</b>                                                                                                    |                                                                                                    | \$<br>S |     | ර =    |
|                                                         | Tulungagung<br>Institutional Repository                                                                                                    |                                                                                                    |         |     |        |
| Home About Browse Prosedur Uş                           | pload Daftar                                                                                                    |                                                                                                    |         | _   | _      |
| Login                                                   |                                                                                                    |                                                                                                    |         |     | Search |
|                                                         | Welcome to Institutional Report                                                                                                    | sitory of UIN SATU Tulungagung                                                                     |         |     |        |
|                                                         | Welcome to Institutional Repository of UIN SATU Tulungagu                                                                                                    | ng. Open Access Repository                                                                         |         |     |        |
|                                                         | About this Descentions                                                                                                    | 🔂 Atom 🔂 RSS 1.0 🔂 RSS 2.0                                                                         |         |     |        |
|                                                         | INSTITUTIONAL REPOSITORY of UIN SATU Tulunga<br>Institutional result IRUS manages contraines, collec<br>collection of scholarly materials that showcases the research res<br>Library (thit)/sims.umsatu.c.(d) responsible in establishing, coll<br>IRUS |                                                                                                    |         |     |        |
|                                                         | Latest Additions<br>New View items added to the repository in the past week.                                                                                                    | UIN SATU Tulungagung's Profile on ROAR<br>Browse UIN SATU Tulungagung's Repository on ROAR         |         |     |        |
|                                                         | Search Repository<br>Search file repository using a full range of fields. Use<br>top search filed for a quick search.                                                                                                    | UIN SATU Tulungagund's Profile on OPENDOAR<br>Browse UIN SATU Tulungagung's Repository on OPENROAR |         |     |        |
|                                                         | Browse Repository<br>Browse the items in the repository by subject.                                                                                                    | UIN SATU Tulungagung's Digital Library<br>http://slims.uinsatu.ac.id                               |         |     |        |
|                                                         | Repository Policies<br>Policy for use of material in this repository.                                                                                                    | UIN SATU Tulungagung's Official Website<br>http://wwww.uinsatu.ac.id                               |         |     |        |
|                                                         | IRUS Statistics                                                                                                    | View Repository Stats                                                                              |         |     |        |
| 🕘 🗋 Pendaftaran Akun Repo 🛛 🗙 🕂                         |                                                                                                    |                                                                                                    | ~       | - 0 | 5 >    |
| ← → C @ Q repo.                                         | uinsatu.ac.id/daftar/                                                                                                    |                                                                                                    |         |     | ப்ச    |
|                                                         |                                                                                                    |                                                                                                    |         |     |        |
|                                                         | Proses pendaftaran ini cukup dilakukan s<br>smartcampus anda agar bisa login di rep                                                                                                    | ekali saja. untuk mendaftarkan akun<br>o.uinsatu.ac.id                                             |         |     |        |
|                                                         | NIP / NIM<br>Password                                                                                                    | Waftar                                                                                             |         |     |        |